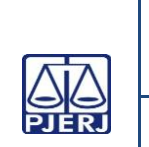

# TRIBUNAL DE JUSTIÇA DO ESTADO DO RIO DE JANEIRO DEPARTAMENTO DE GOVERNANÇA E PLANEJAMENTO ESTRATÉGICO PLANO DE ATIVIDADE DETALHADA (PAT)

Unidade Organizacional: Diretoria-Geral de Apoio à Corregedoria Geral de Justiça (DGAPO)

Aprovado por: Elaborado por: Chefe do SEDIC Equipe do Serviço de Distribuição Contínua e Instrução Processual (SEDIC)

VIGÊNCIA: 30/01/2025

Data da

IMPORTANTE: Sempre verifique no site do TJRJ se a versão impressa do documento está atualizada.

| Processo   |                              | PAT n° | Revisão: |
|------------|------------------------------|--------|----------|
| Trabalho:  | DISTRIBUIR DOCUMENTOS        | 03     | 00       |
| Atividade: | REALIZAR CADASTRO PRESENCIAL |        |          |

### 1) No Sistema DCP:

### 1.1) Solicita a identificação do usuário.

- 1.1.1) Acessa o sistema de cadastro presencial.
- 1.1.2) Registra os seguintes dados:
- Nome;
- E-mail (não obrigatório);
- Endereço;
- Telefone.
- 1.1.3) Gera uma senha provisória para o usuário.
- 1.1.4) Gera o termo de cadastro.
- 1.1.5) Solicita a assinatura do usuário no termo de cadastro.
- 1.1.6) Escaneia o termo de cadastro assinado e os documentos pessoais do usuário.
- 1.1.7) Insere os documentos digitalizados no sistema de cadastro presencial.
- > O SEDIC apenas atende a partes não assistidas por advogados e que não possuam registro ativo na OAB.

### 2) Cadastro no Sistema PJe:

# TRIBUNAL DE JUSTIÇA DO ESTADO DO RIO DE JANEIRO DEPARTAMENTO DE GOVERNANÇA E PLANEJAMENTO ESTRATÉGICO PLANO DE ATIVIDADE DETALHADA (PAT)

| 0<br>RJ | Unidade Organizacional:<br>Diretoria-Geral de Apoio à<br>Corregedoria Geral de Justiça (DGAPO) | Elaborado por:                               | Aprovado por:  |
|---------|------------------------------------------------------------------------------------------------|----------------------------------------------|----------------|
|         |                                                                                                | Equipe do Serviço de Distribuição Contínua e | Chefe do SEDIC |
|         |                                                                                                | Instrução Processual (SEDIC)                 |                |

IMPORTANTE: Sempre verifique no site do TJRJ se a versão impressa do documento está atualizada.

- 2.1.1) Solicita o comparecimento do usuário ao guichê de atendimento;
- 2.1.2) Solicita documento de identificação original do usuário.
- 2.1.3) Configuração de Pessoa Jurídica:
- 2.1.4) Acessa o sistema PJe.
- 2.1.5) Registra o CPF;
- 2.1.6) Confere os dados identificados pela Receita Federal;
- 2.1.7) Complementa o cadastro com os dados obrigatórios faltantes;
- 2.1.8) Tornar Jus Postulandi.
- 2.1.9) Atribuir Jus Postulandi
- 2.2. Configuração pessoa Jus Postulandi:
- 2.2.1) Registra o CPF;
- 2.2.2) Acessa o formulário;
- 2.2.3) Salvar;
- 2.2.4) Anexar termo;
- 2.2.5) Assinar digitalmente;
- 2.2.6) Cadastra CPF, e-mail do usuário e solicita nova senha;
- > O usuário recebe e-mail do sistema para gerar senha.

Data da

VIGÊNCIA: 30/01/2025